# ロイロノートの 保健カードを使おう

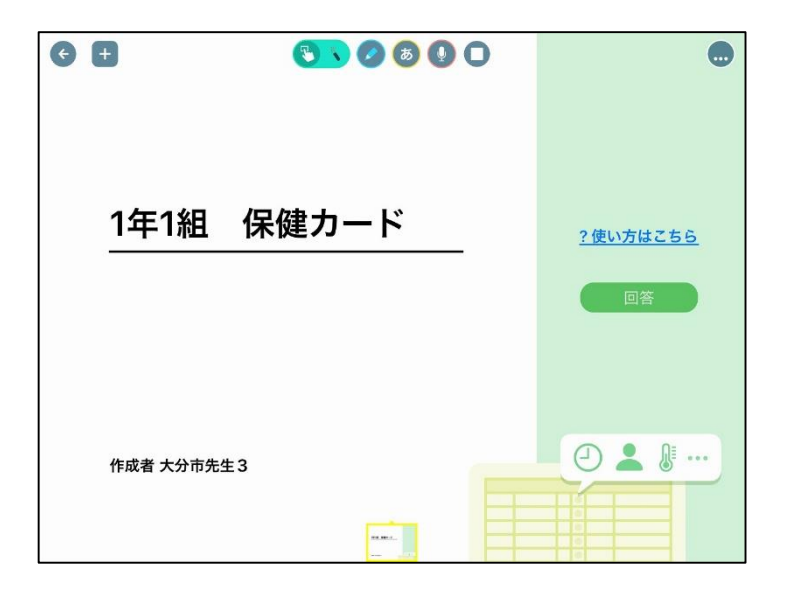

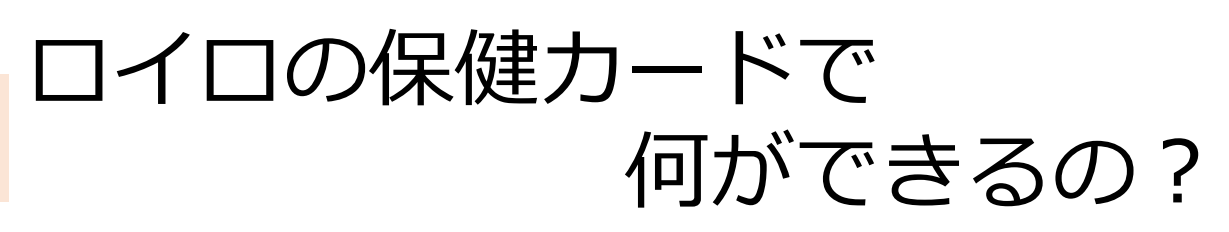

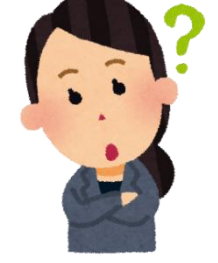

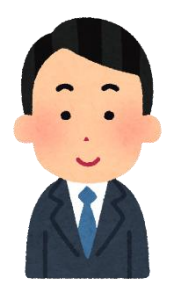

保健カード(ロイロ上では出欠カード)を使うこと で、児童生徒の体温等を集計することができます。 設定をすることで、担任の先生だけでなく、教務の 先生や養護教諭もデータを共有することが可能です。

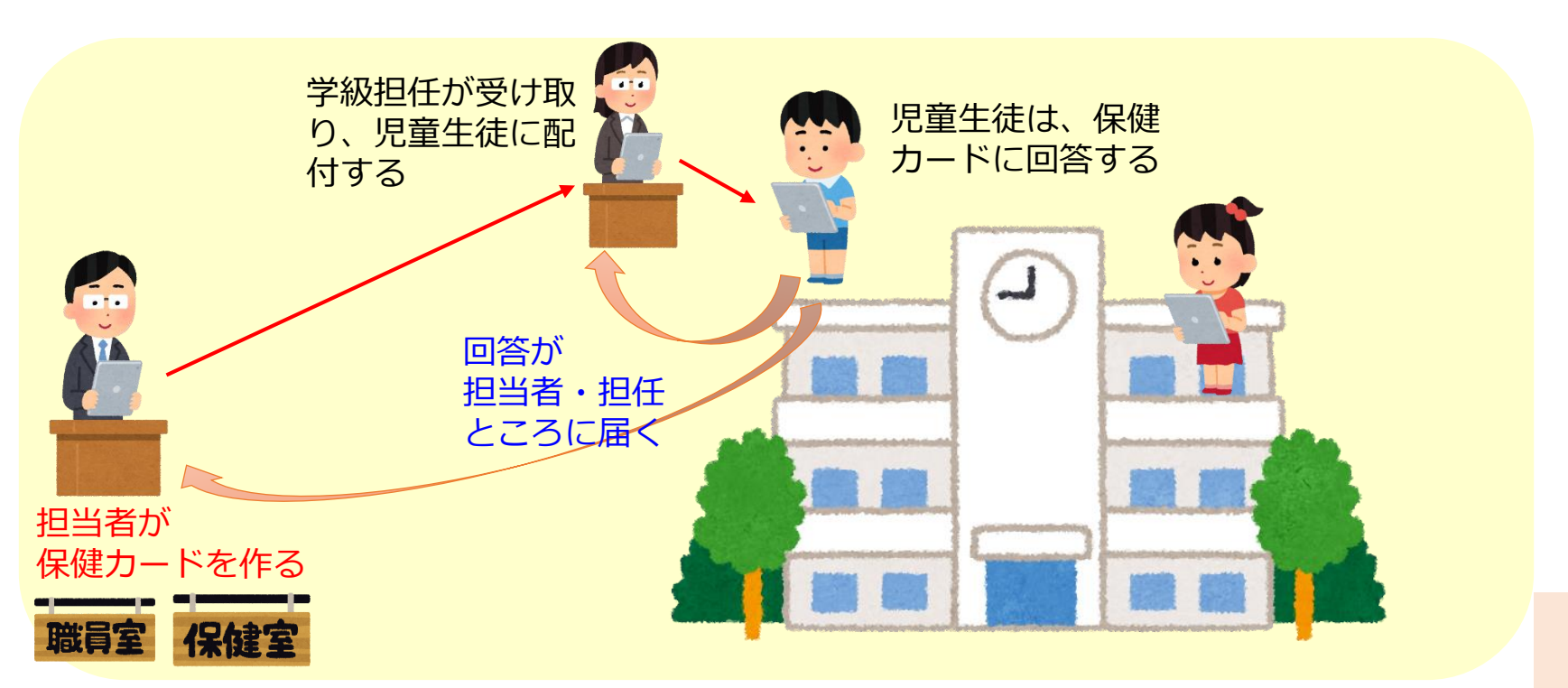

#### 共有できる保健カードを作る

#### 【前 提】

- ・作成した保健カードは、作成者以外の人とも 共有することが可能です。
- ・共有することで、集計結果もリアルタイムで 確認することができます。
- ・次ページ以降に、担任外の先生(教務等)が 「保健カードを作成し、学級担任に共有する方法」を 紹介しています。

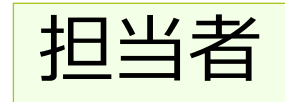

#### 1. 担当者が全校分の保健カードを作る

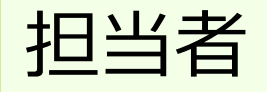

#### 保健カードの作り方①

#### 【作成者について】

- ・本資料では、例として「保健室」が保健 カードを作成しています。
- ・学校の実態に応じて、教務の先生等が作 成することもあると思いますので、その 場合は、「保健室」を「職員室」に読み 替えてください。

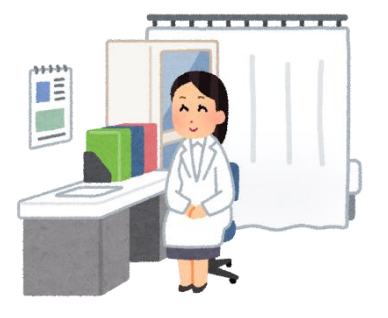

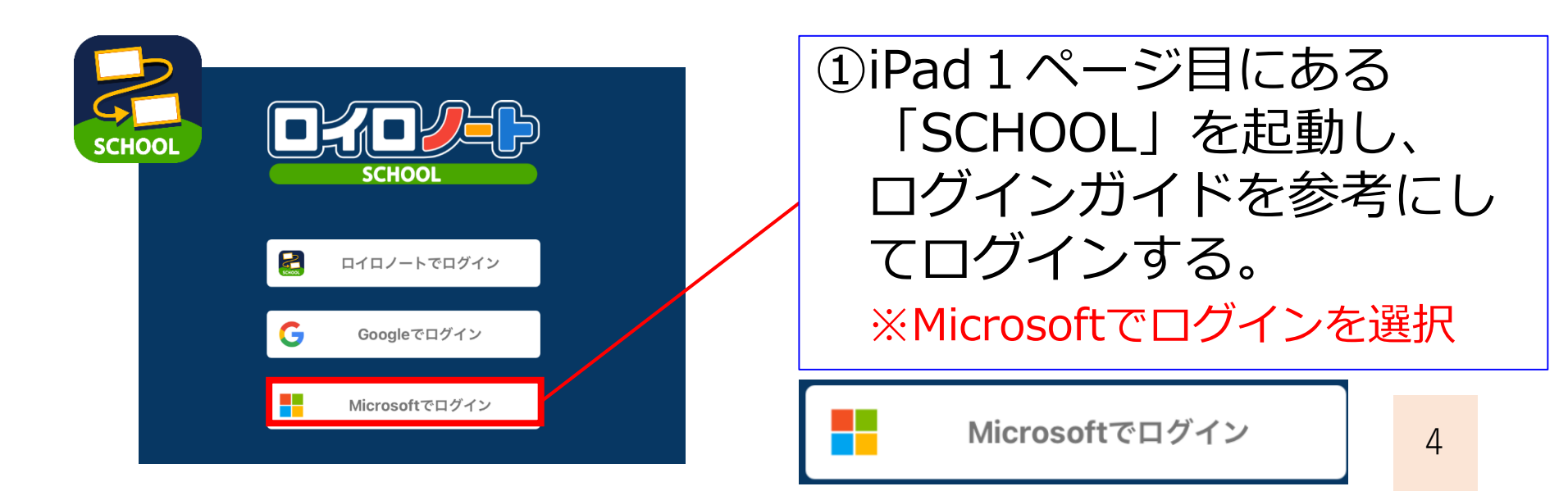

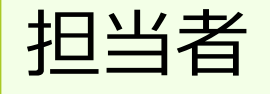

### 授業の作り方②

| 大分币教育委員                  | 1 <b>笠</b> 編集     |               |
|--------------------------|-------------------|---------------|
| まだあなたが担当している<br>授業はありません | 閉じる 授業の追加         | 削除            |
|                          | 授業を受けるクラスを選んでください |               |
| 授業の追加                    | 5-1               | >             |
| かの生生の授業                  | R3ミドルリーダー研修(片山用)  | 3             |
| 開催した授業                   | たんぽぽ学級            | >             |
|                          | マイスター数学1年         | >             |
| 自主学習                     | 測                 | >             |
|                          | 理科M               | >             |
|                          |                   |               |
|                          |                   |               |
|                          |                   |               |
|                          |                   |               |
|                          | 新しいクラスを作成         |               |
|                          |                   | Ŵ             |
|                          |                   | 214.0 (21050) |

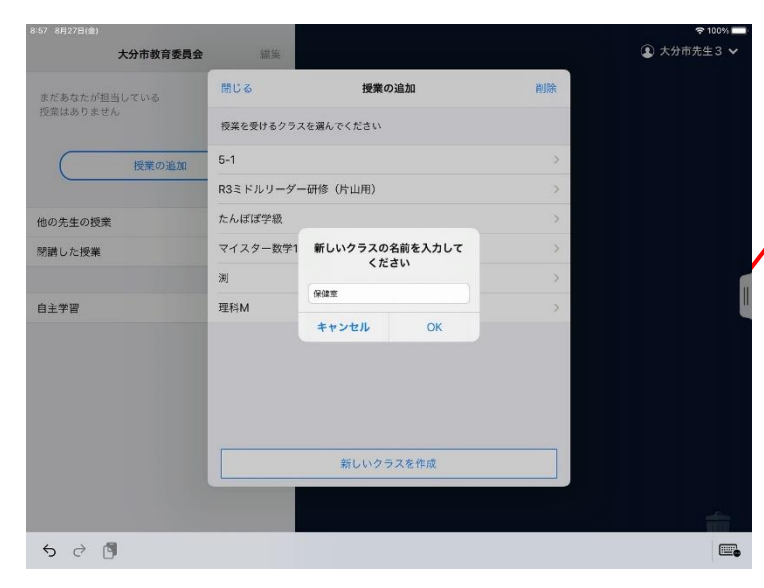

#### ③「授業の追加」をタップする と、クラス選択画面が表示さ れます。 「新しいクラスを作成」を タップします。

新しいクラスを作成

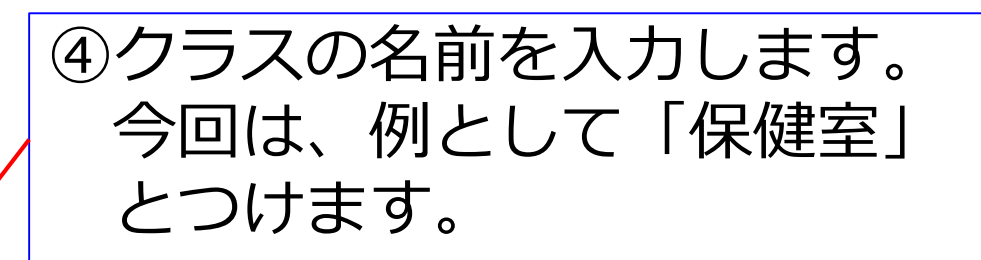

| くださ | い |
|-----|---|
|     |   |
| 保健室 |   |

5

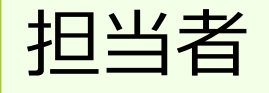

## 授業の作り方③

| く 戻る     3年1組<br>新しい授業の作成       授業名を入力してください | ⑤授業名は、分かりやすいよ<br>うに「保健カード」にします。 |
|----------------------------------------------|---------------------------------|
| 保健カード<br>現代社会<br>作成                          |                                 |
| 国語<br>算数<br>社会                               |                                 |
|                                              |                                 |
| く 戻る     授業の追加確認       以下の授業を追加します           | ⑥クラス・授業名を確認後、<br>「追加する」をタップ。    |
| クラス: <b>保健室</b><br>授業名: <b>保健カード</b>         | クラス:保健室                         |
| 追加する                                         | 授業名:保健カード                       |

7 N I

1 1-

.

.

1-

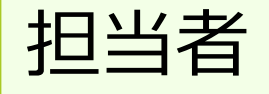

#### 授業の作り方④

| 3-58 8月27日(金)<br>大分市教育委員会 | 編集          |                         |       | ◆ 100% ■ ④ 大分市先生3 ∨ |  |
|---------------------------|-------------|-------------------------|-------|---------------------|--|
| まだあなたが担当している<br>授業はありません  |             |                         |       |                     |  |
| 授業の追加                     |             |                         |       |                     |  |
|                           | 2           | ₅⊼≋ 保健室                 |       |                     |  |
|                           | 12          | 6368                    | 8     |                     |  |
|                           | 生徒のみなさんは、この | のクラス参加コードを入力して<br>加人数 0 | てください |                     |  |
|                           | _           |                         | 閉じる   |                     |  |
|                           |             |                         |       |                     |  |
|                           |             |                         |       |                     |  |
|                           |             |                         |       |                     |  |

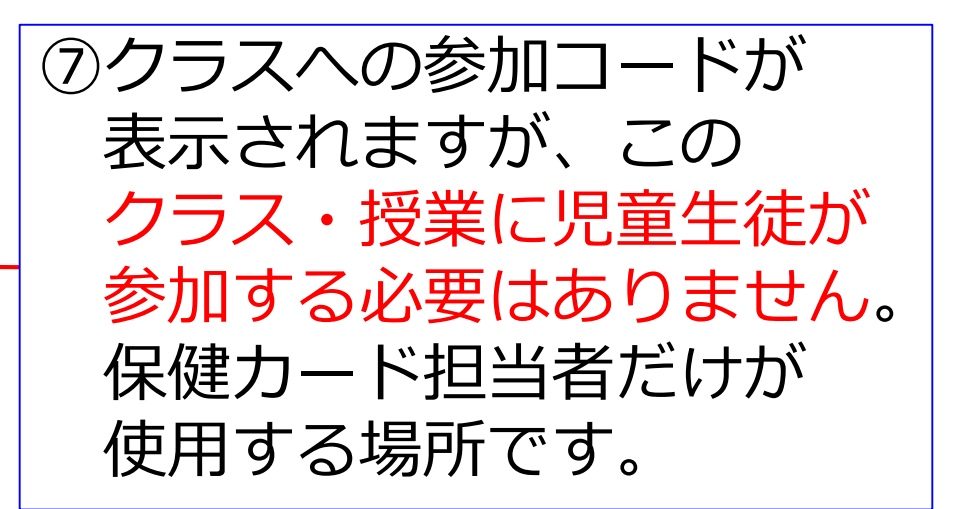

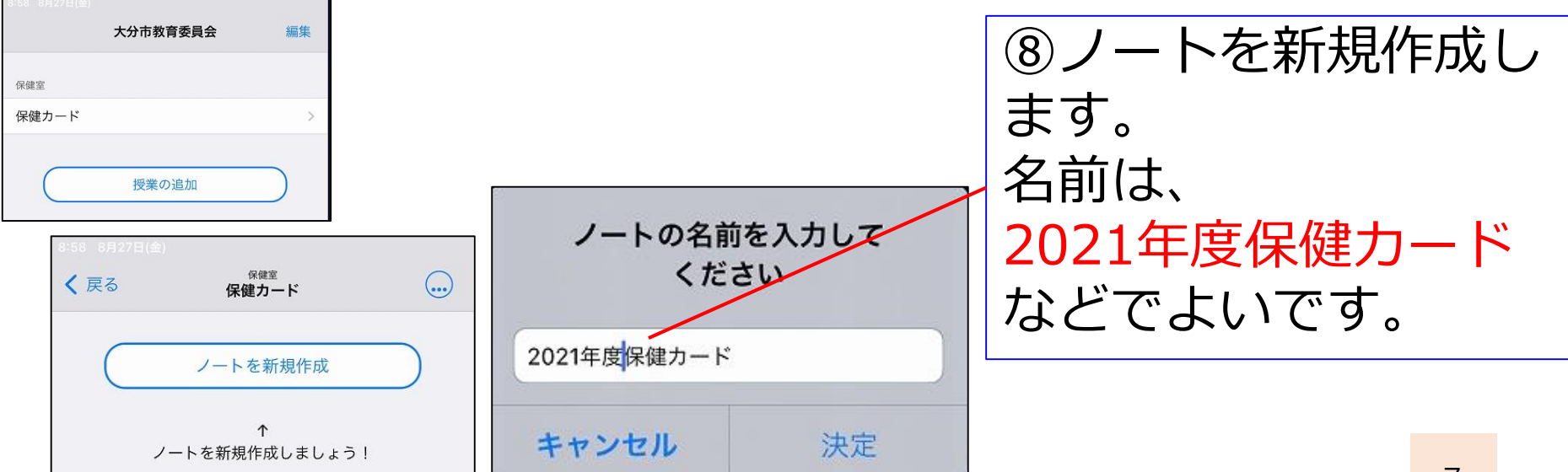

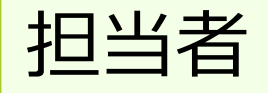

#### 保健カードの作り方①

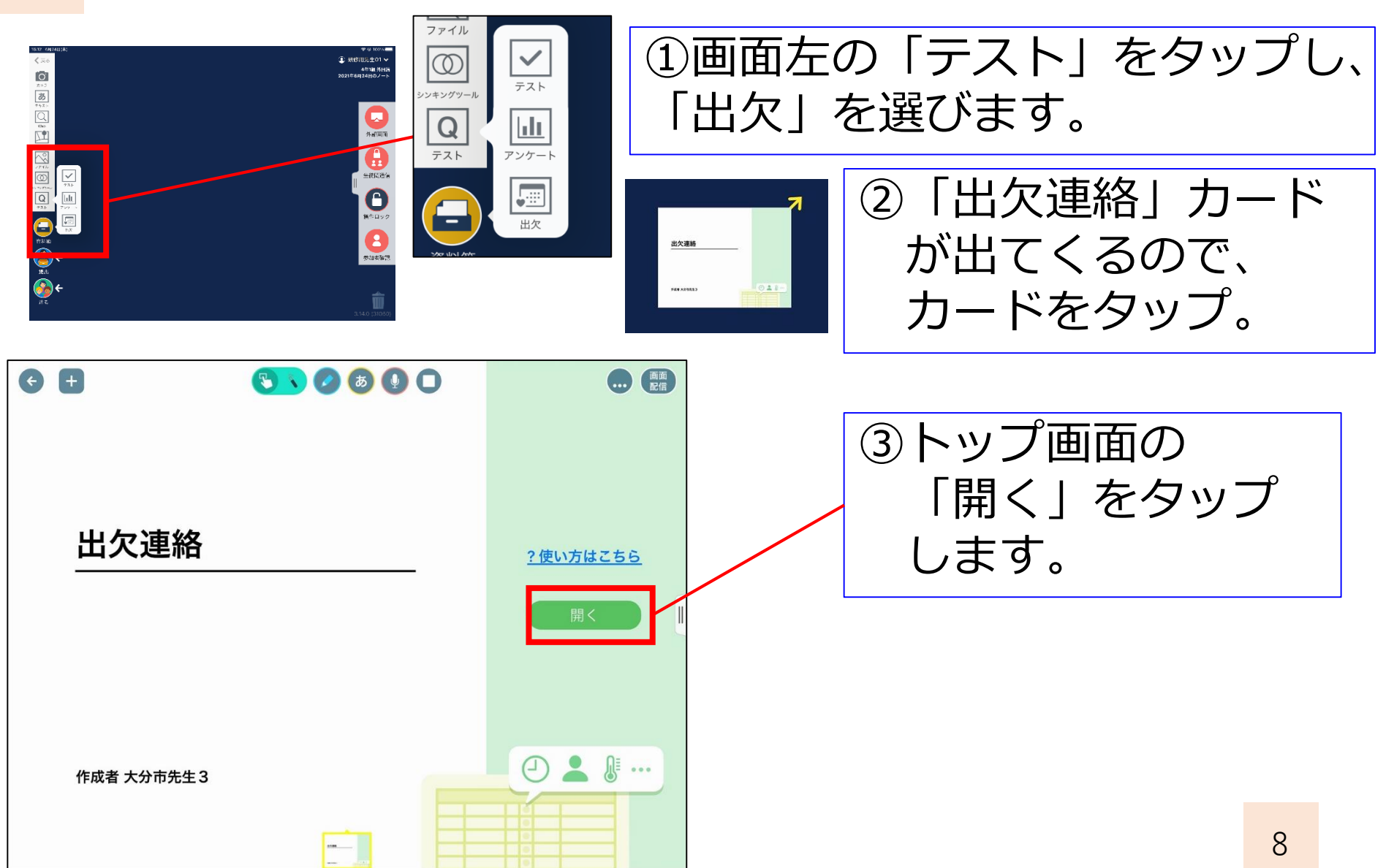

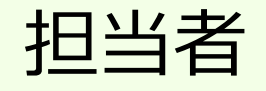

#### 保健カードの作り方②

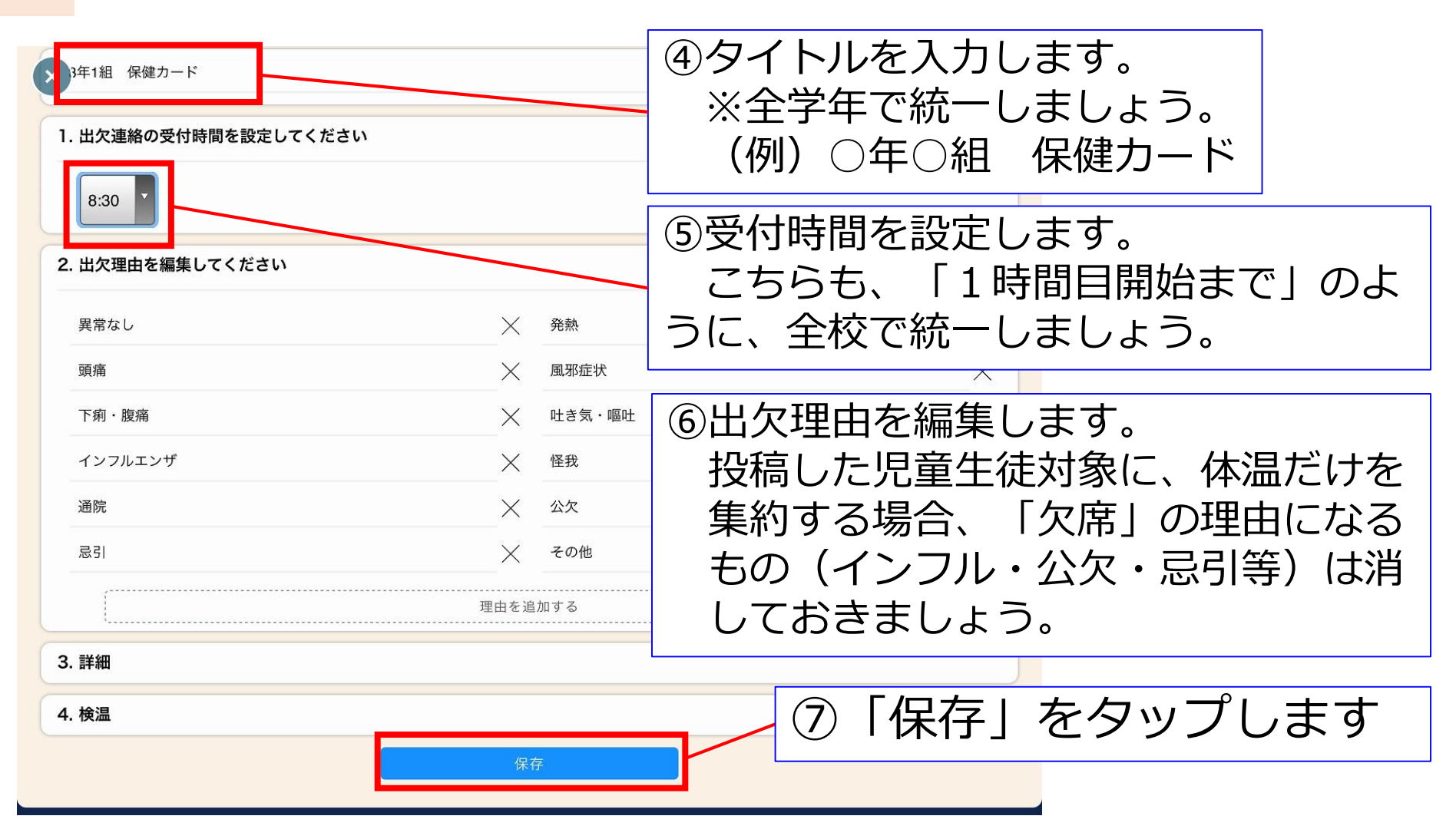

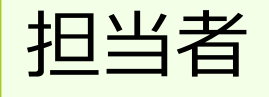

#### アンケートの作り方③

| 確認                                                           | ⑧「保存する」をタップします。                                                                                                    |
|--------------------------------------------------------------|----------------------------------------------------------------------------------------------------|
| 保存しますか?<br>もどる 保存する                                          |                                                                                                    |
| ×         自 連絡一覧         団 出席簿         ① 履歴                  | <b>○</b> 設定                                                                                                    |
|                                                              | ⑨管理画面が表示されます。<br>確認出来たら                                                                                                    |
| 対象日章 時間章 氏名章 田火 体温章 埋田<br>データがありません                          | 左上の「×」をタップします。                                                                                                    |
|                                                              |                                                                                                    |
| $ \begin{array}{c} & & & & & & & \\ & & & & & & \\ & & & & $ | <ul> <li>【保健カード完成】</li> <li>・これで、保健カード作成は終了です。</li> <li>・担任だけが使用する場合は、このカードを自分の学級の児童生徒に送信すれば、活用することができます。</li> <li>・このカードを「全学年」で活用し、<br/>担任と作成者(保健室・教務等)が<br/>結果を共有するための方法を次ページから紹介します。</li> </ul> |

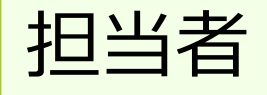

### 全学級分の保健カードを作成する①

| G 🗄         |           | ・・・・ ● ○ ○ ○ ○ ○ ○ ○ ○ ○ ○ ○ ○ ○ ○ ○ ○ ○                                |   | 作成した例                  | そ健カー しょうしょう しょうしょう しんしょう しんしょ しんしょ | ドを開き          | =        |
|-------------|-----------|-------------------------------------------------------------------------|---|------------------------|----------------------------------------------------------------------------------------------------|---------------|----------|
|             |           | <ul> <li>□ 1つだけコピー</li> <li>□ 全体コピー</li> <li>① ツールを切り替え &gt;</li> </ul> |   | 画面右上の                  | ) 🛑 を                                                                                                    | タップし          | ,ます。     |
| 3年1組 保      | 健カード      | ♪ 音楽           面 削除                                                     |   |                        |                                                                                                    |               |          |
|             |           | (2) 書き出し >                                                              | 2 | 「この出欠                  | マカード                                                                                                    | を再利用          | ]を       |
|             |           |                                                                         |   | タップしま                  | ミす。                                                                                                    |               |          |
| 作成者 大分市先生 3 |           | <ul><li>■ </li></ul>                                                    |   | ※必ず「再                  | 「利用」                                                                                                    | を選びま          | (す!      |
|             |           |                                                                         |   |                        | この出欠                                                                                                    | カードを再れ        | 利用       |
| € €         | 🕄 🗸 🖉 🗶 📿 |                                                                         |   |                        |                                                                                                    |               |          |
| 出欠連絡        |           | <u>?使い方はこちら</u><br>開く                                                   | 3 | 再利用でき<br>れるので、<br>します。 | きるカー<br>「開く                                                                                                    | ・ドが作成<br>」をタッ | えさ<br>ップ |
| 作成者 大分市先生 3 |           |                                                                         |   |                        |                                                                                                    |               |          |
|             |           |                                                                         |   |                        |                                                                                                    |               | 11       |

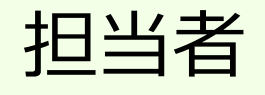

### 全学級分の保健カードを作成する(2)

| × A    | 熱                                                                                                    | ×                                                                                               |
|--------|----------------------------------------------------------------------------------------------------|-------------------------------------------------------------------------------------------------|
| × a    | 邪症状                                                                                                    | ×                                                                                               |
| × H    | き気・嘔吐                                                                                                    | ×                                                                                               |
| × 怪    | 我                                                                                                    | ×                                                                                               |
| × 2    | :欠                                                                                                    | $\times$                                                                                        |
| X ₹    | の他                                                                                                    | ×                                                                                               |
| 理由を追加す | 3                                                                                                    |                                                                                                 |
|        |                                                                                                    |                                                                                                 |
|        | <ul> <li>※ 発</li> <li>※ 国</li> <li>※ 性</li> <li>※ 性</li> <li>※ 個</li> <li>※ 名</li> <li>※ そ</li> <li>週由を追加す</li> </ul> | ※ 発熱       ※ 風邪症状       ※ 吐き気・嘔吐       ※ 吐き気・嘔吐       ※ 怪我       ※ 公欠       ※ その他       理由を追加する |

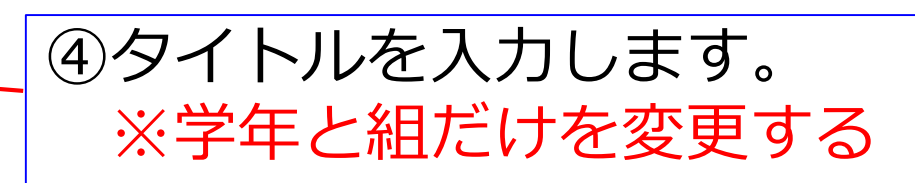

⑤2~4については、最初に作っ たカードの内容が引き継がれて いるため、変更しません。

⑥ 「保存 | をタップします

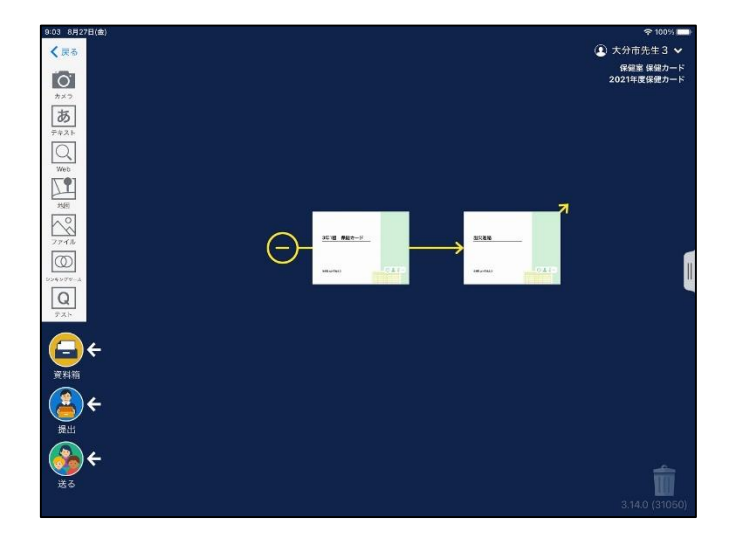

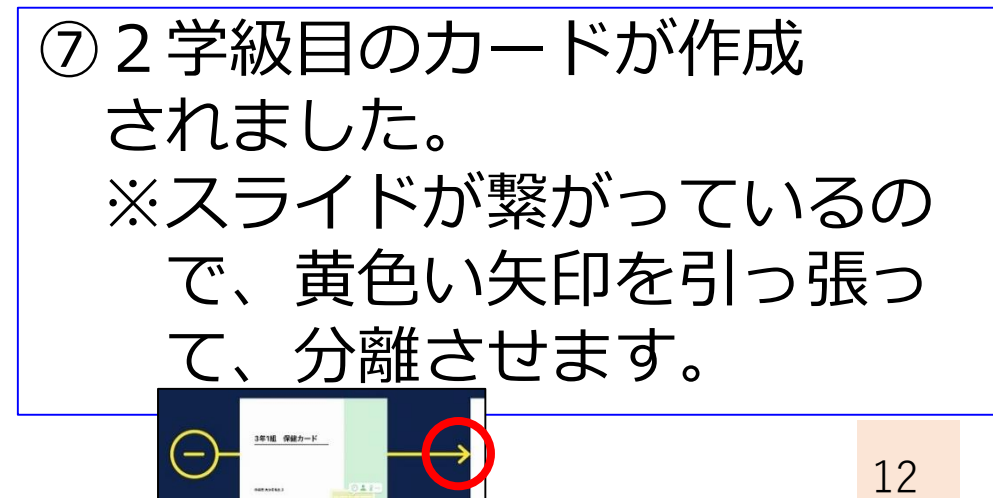

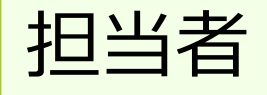

### 全学級分の保健カードを作成する③

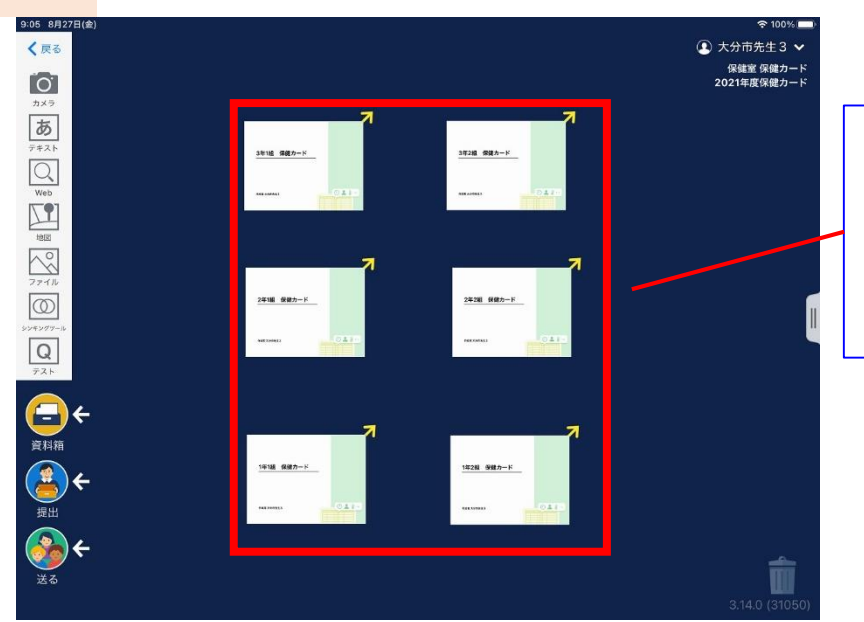

#### ⑧同様の手順を繰り返して 全学年・全学級分の 保健カードを作成しましょう。

|            | この出欠カードを再利 | 用 |
|------------|------------|---|
|            | 1つだけコピー    |   |
|            | 全体コピー      |   |
| $\bigcirc$ | ツールを切り替え   | > |
| 1          | 音楽         |   |
| 亩          | 削除         |   |
|            | 書き出し       | > |
|            | 히메         |   |

再利用とコピー】
 資料P10に記載したように、本作業を行う際は、必ず「再利用」を選んでください。
 再利用することで、元のカードとは、
 「違ったカード」として認識されます。
 「コピー」をしてしまうと、元のカードに、
 結果が全て集約されてしまうので、気を付けてください。

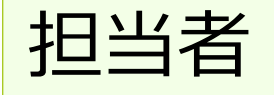

# 作った保健カードを共有する準備①

#### 【共有とは】

・今のままでは、「カードを児童生徒に送る」、「結果 を集約する」ことができるのは、作成した先生だけです。
・担任の先生が使えるようにするためには、共有する必要 があります。その手順を見ていきましょう。

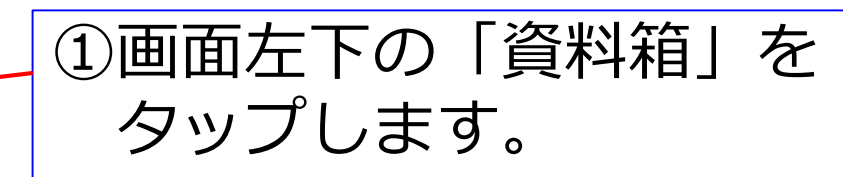

| <b>(一)</b><br>資料箱 |
|-------------------|
| <b>全</b>          |
| <b>e</b>          |

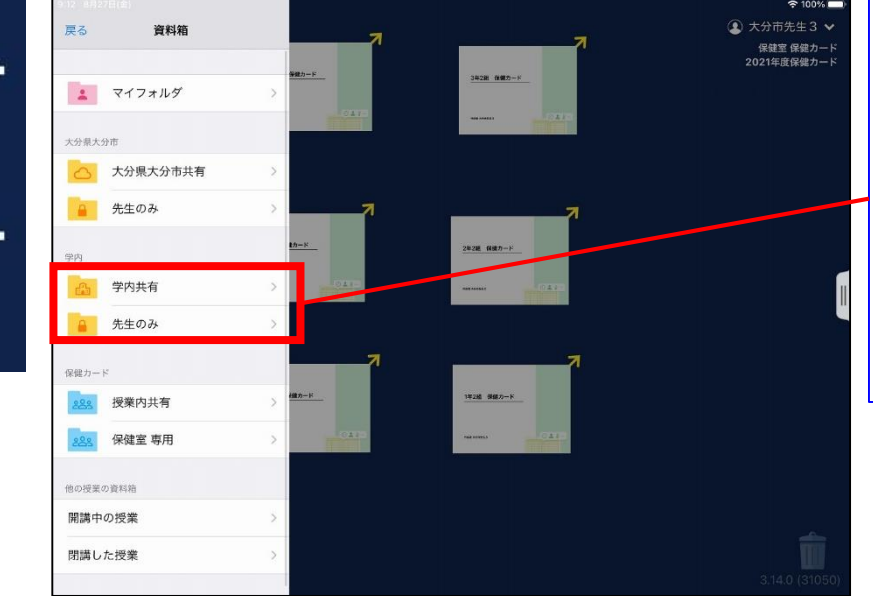

②「学内」の中の「先生のみ」を選択します。
 ※児童生徒が見えないように必ず「先生のみ」を選びます。

| 学内 |      |   |   |
|----|------|---|---|
|    | 学内共有 | > |   |
|    | 先生のみ | > | 1 |

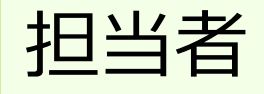

#### 作った保健カードを共有する準備2

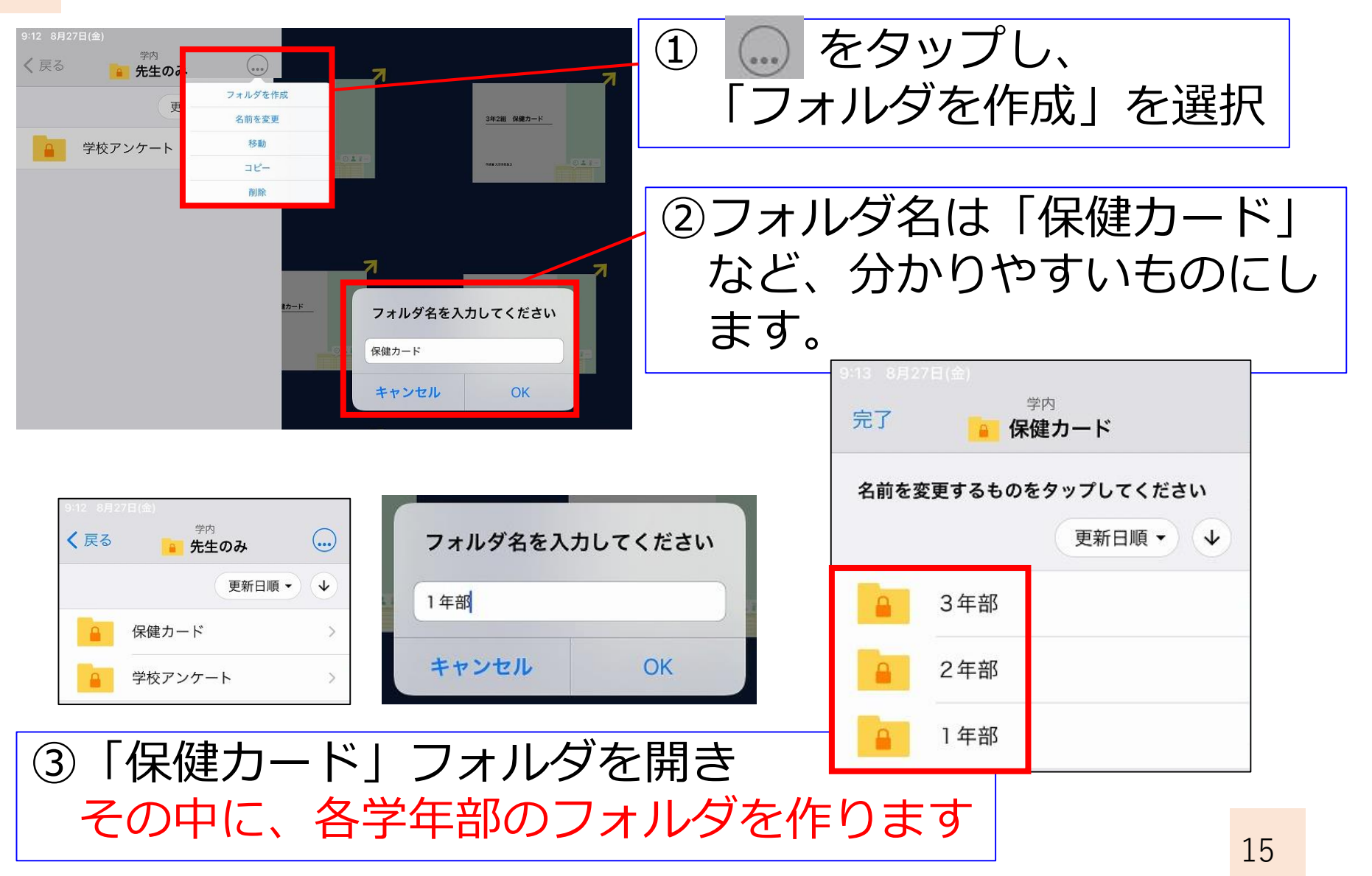

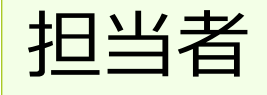

#### 作った保健カードを共有する①

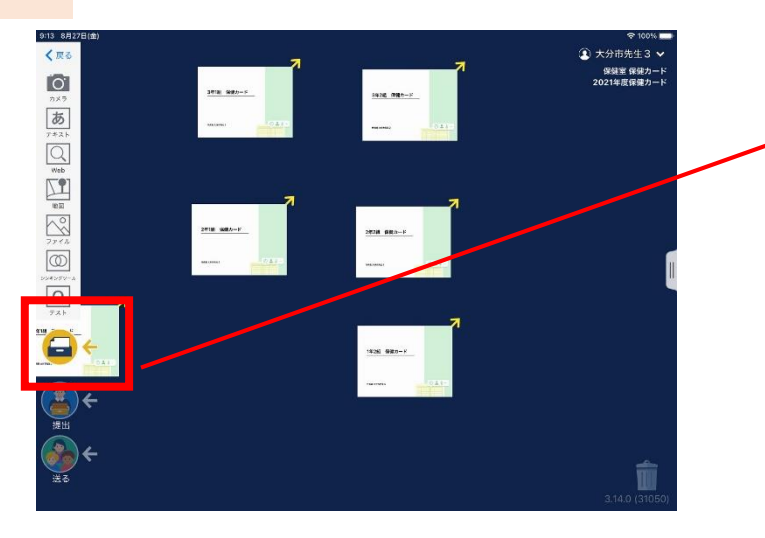

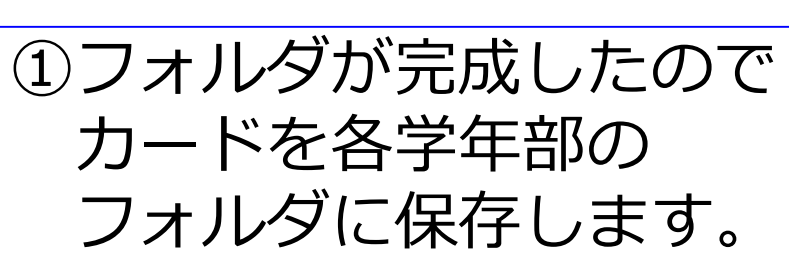

任意のカードを「資料箱」 に引っ張っていきます。 ※画面では1年1組のカード

| キャン  | セル 資料箱   | < | 先生のみ  | 🔒 保健カード   | フォルダを作成  |     |
|------|----------|---|-------|-----------|----------|-----|
|      |          |   |       |           | 更新日順 → ↓ |     |
| *    | マイフォルダン  |   | - 3年部 |           | >        | (2) |
| 大分県大 | 分市       |   | ● 2年部 |           | >        |     |
| 0    | 大分県大分市共有 |   | - 1年部 |           | >        |     |
|      | 先生のみ     |   |       |           |          |     |
| 学内   |          |   |       |           |          |     |
| A    | 学内共有     |   |       |           |          |     |
|      | 先生のみ >   |   |       |           |          |     |
| 保健カー | ĸ        |   |       |           |          |     |
| 283  | 授業内共有    |   |       |           |          |     |
| 283  | 保健室専用 >  | ( |       | このフォルダに保存 |          |     |

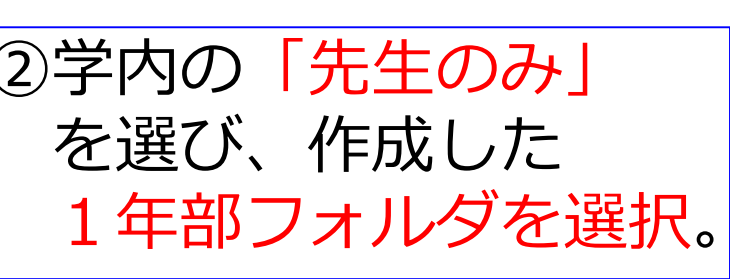

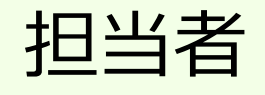

# 作った保健カードを共有する②

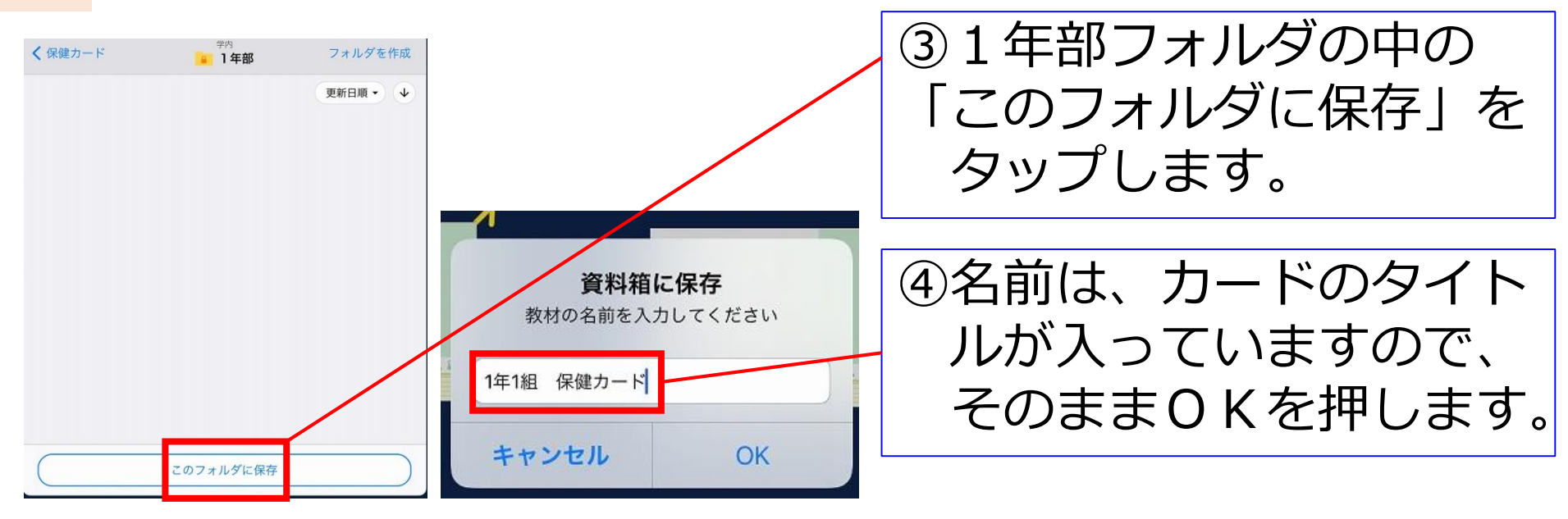

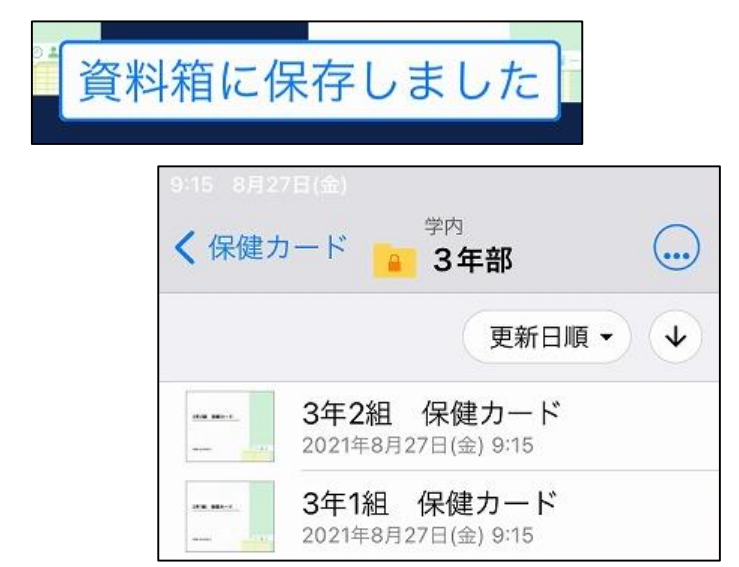

#### ⑤「資料箱に保存しました」と 表示されたら成功です。 全学年、保存してください。

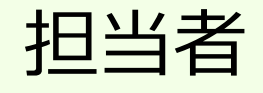

#### 共有したカードを整理する

| 9:17 8月27日(金)                             |     |                                 | 🗢 100% 📼 🖓               |
|-------------------------------------------|-----|---------------------------------|--------------------------|
| く戻る                                       |     |                                 | ④ 大分市先生3 ✔               |
|                                           |     |                                 | 保健室 保健カード<br>2021年度保健カード |
| ,<br>,,,,,,,,,,,,,,,,,,,,,,,,,,,,,,,,,,,, |     |                                 | 7                        |
| F≠ZF       Web                            | 3年  | <u>3年1祖 保護カード</u><br>1888/19883 |                          |
|                                           |     |                                 |                          |
| ファイル                                      | 7   |                                 |                          |
|                                           | 2年  | <u>2年18 保健力一ド</u>               | 2年2編 狭雄カード<br>Menters    |
| 7.41                                      |     |                                 | 【カードで整理】 】               |
| <b>(</b> <u>-</u> <b>)</b> ←              |     |                                 | 土有したカードは 画像のように 整理して     |
| 資料箱                                       |     |                                 | 八日したが、「は、国家のように、正生して     |
|                                           |     |                                 | おくと、俊から唯認かしやすいです。        |
|                                           | 1 年 | 1年1組 保健カード                      |                          |
|                                           |     | NAE 50 49 2 5                   | ①色付きのカードを作成し構長にする        |
|                                           |     |                                 |                          |
| 送る                                        |     |                                 | ②巴付さのガートの中に、休健ガートを       |
|                                           |     |                                 | ■ 入れ込む(ドラッグしてください)       |
|                                           |     |                                 | ③学年を明記したカードを作り、          |
|                                           |     |                                 | る付きのカードの由に入れ込む。          |
|                                           |     |                                 |                          |
|                                           |     |                                 |                          |

担任

# 2. 担任がカードを児童生徒に配付する

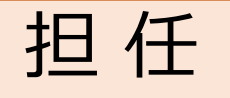

# 担当が作った保健カードを使用する①

| く 戻る         | <sub>1–1</sub><br>新しい授業の作成 |    | ①担任は、自分のクラスに             |
|--------------|----------------------------|----|--------------------------|
| 授業名を入力してください | N                          |    | 「保健カード」という名前の新しい授業を作成する。 |
| 保健カード        |                            | 作成 |                          |
| 保健カード        |                            |    |                          |

| クラス名 <b>1-1</b>                        |
|----------------------------------------|
| 123185                                 |
| 生徒のみなさんは、このクラス参加コードを入力してください<br>参加人数 0 |
| 閉じる                                    |
| ②授業追加後、表示される                           |
| 20八季加回 102<br>控えておきます。                 |
|                                        |

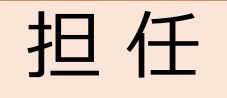

# 担当が作った保健カードを使用する②

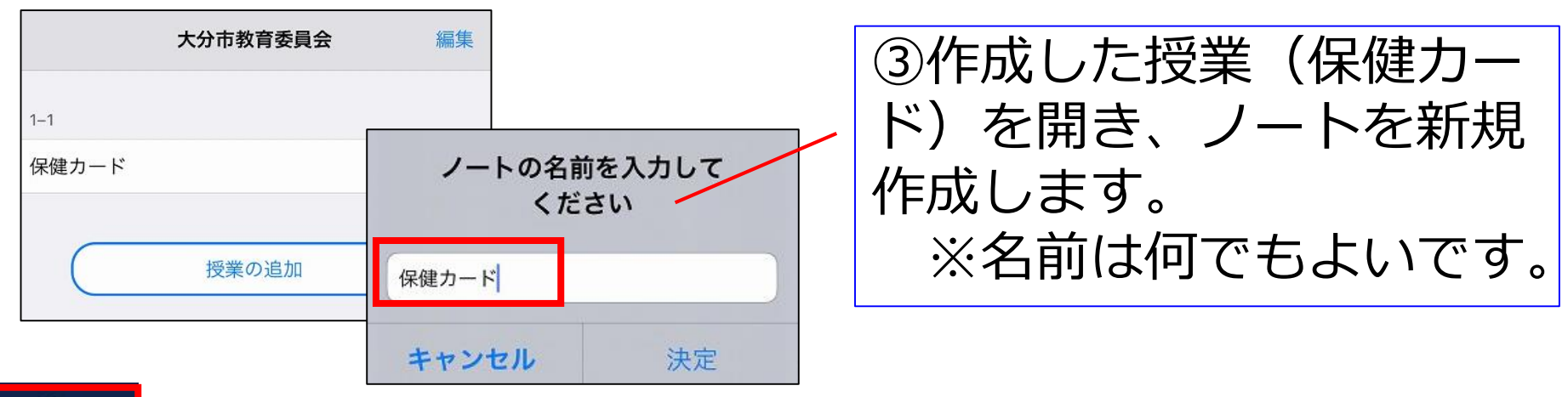

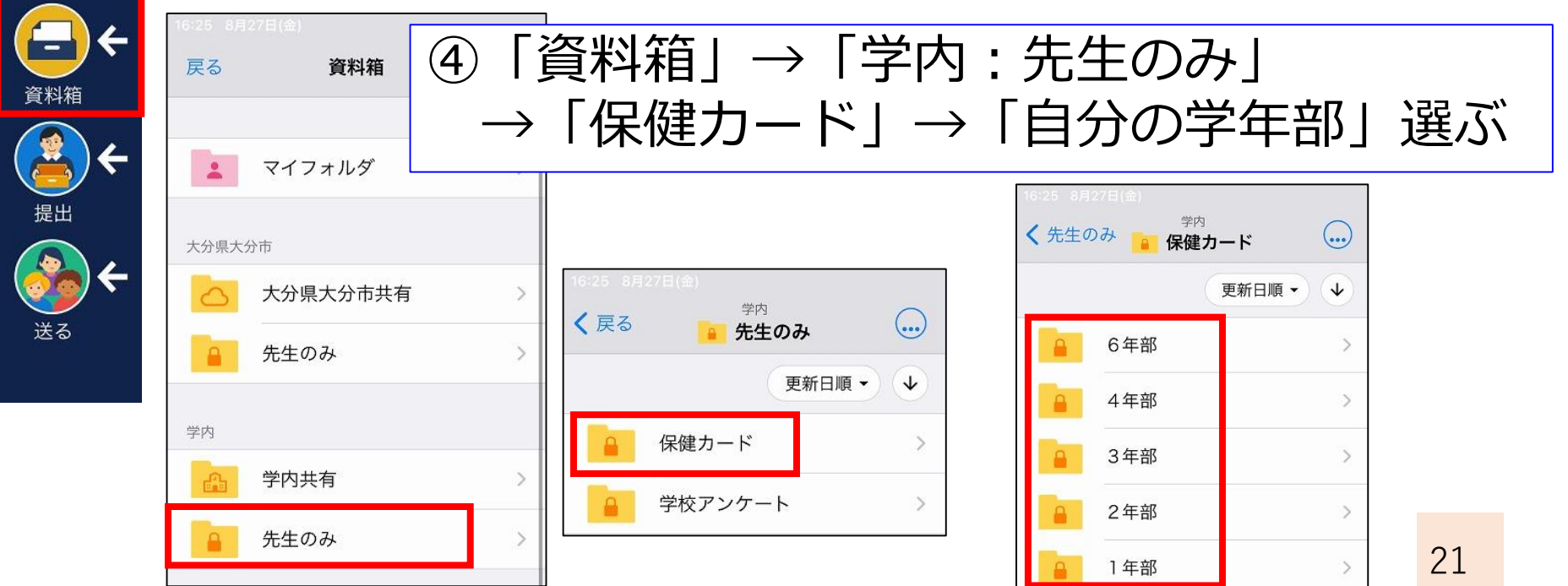

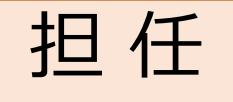

# 担当が作った保健カードを使用する③

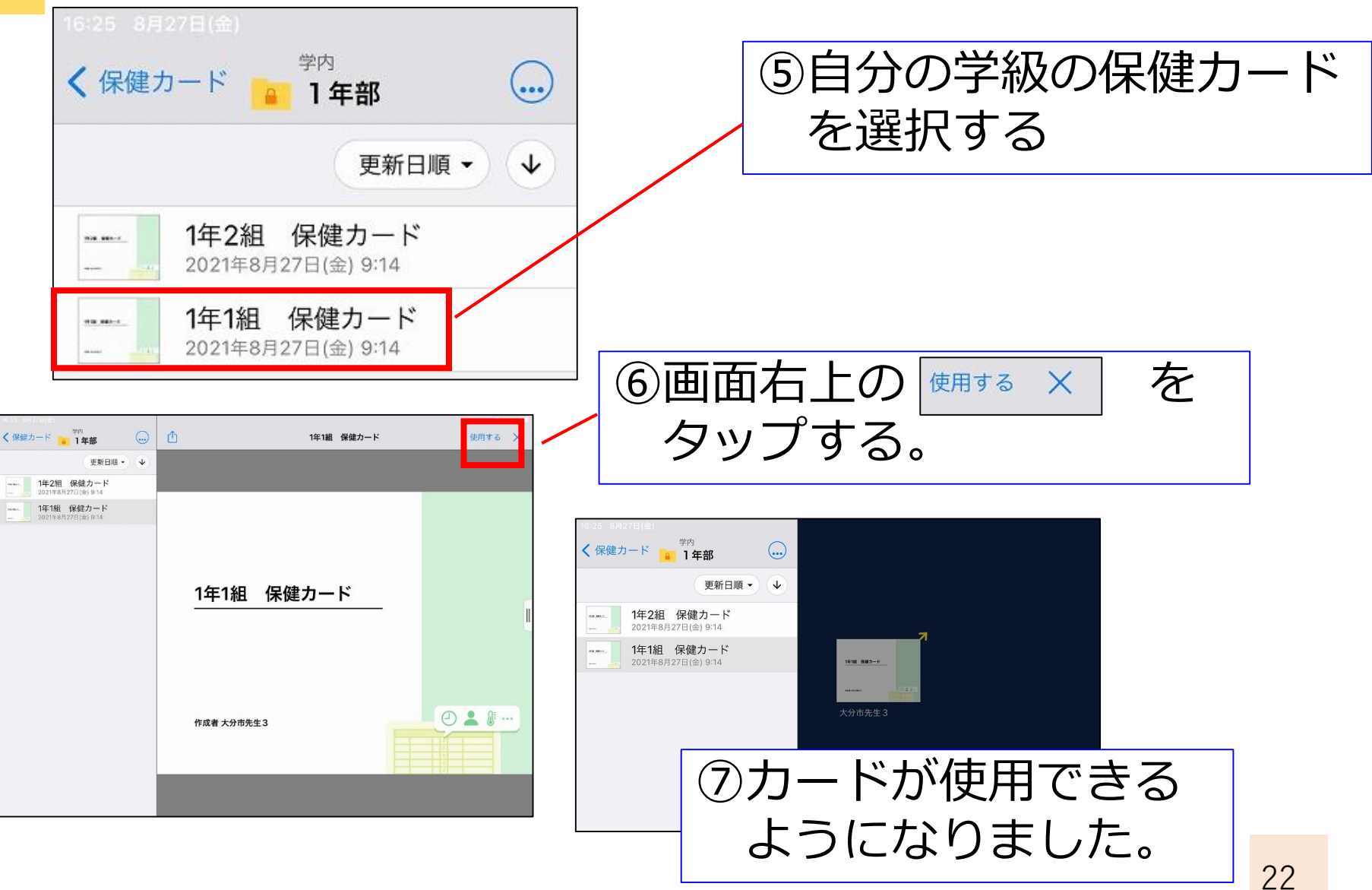

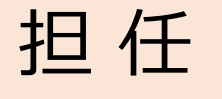

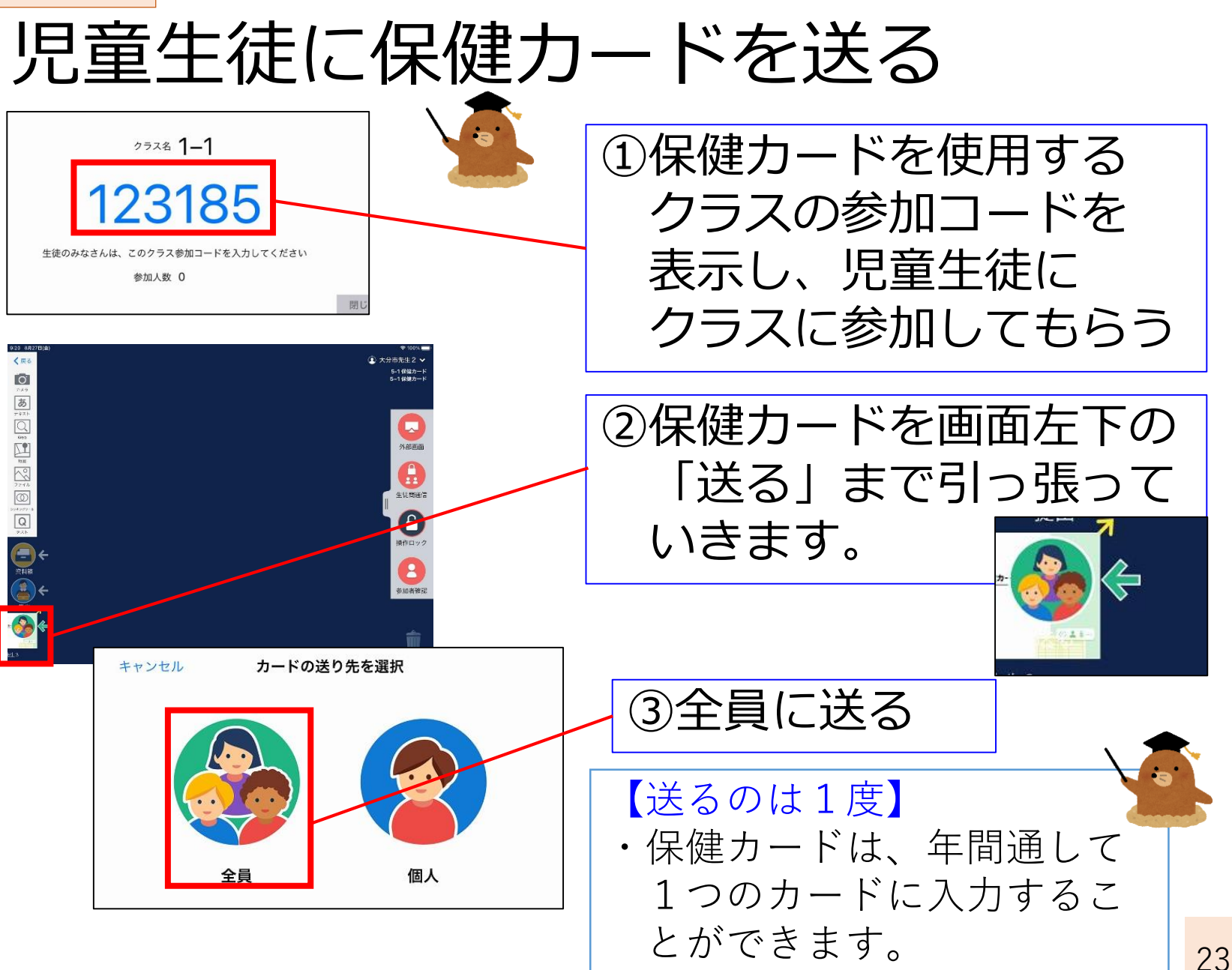

児童生徒

#### 3. 児童生徒が入力する

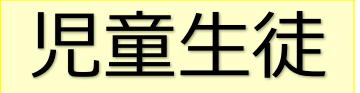

クラスに参加する

| 119 8月27日(金)<br>大分市     | 教育委員会          |                       |  |  |
|-------------------------|----------------|-----------------------|--|--|
| まだあなたが参加してい<br>授業はありません | -3             |                       |  |  |
| クラス参                    | 加コードを入力        |                       |  |  |
| 閉講した授業                  | >              |                       |  |  |
| 自主学習                    | クラス参加コー<br>くだる | クラス参加コードを入力して<br>ください |  |  |
|                         | 275958         |                       |  |  |
|                         | キャンセル          | OK                    |  |  |

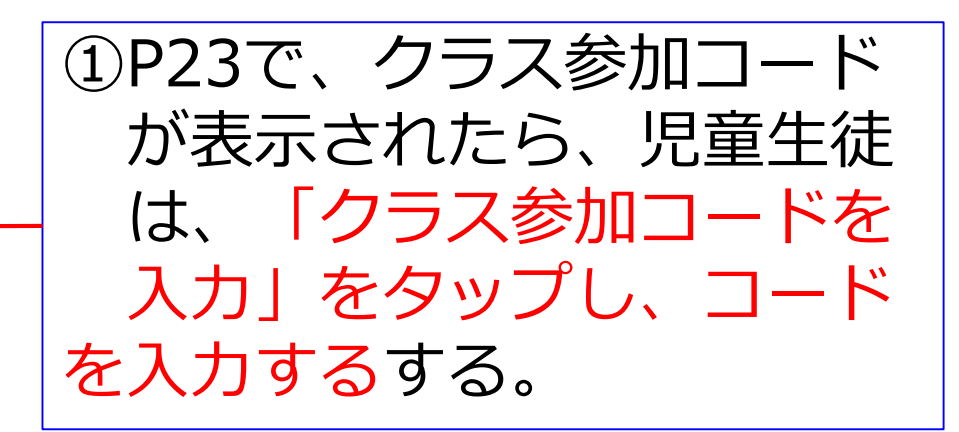

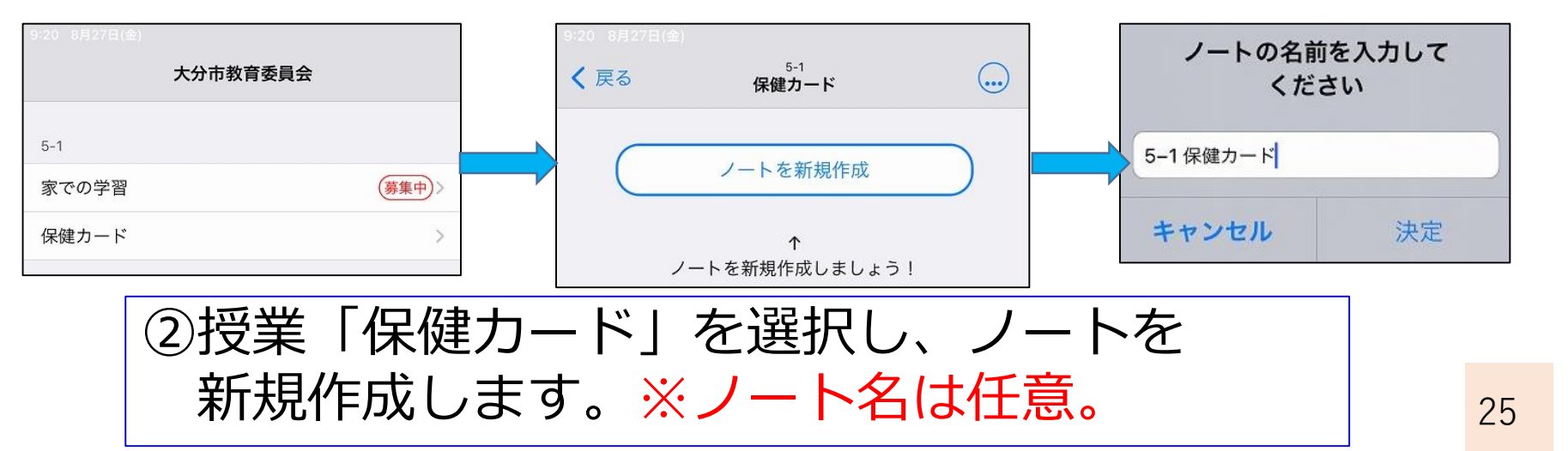

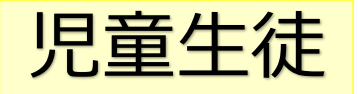

#### 保健カードに入力する①

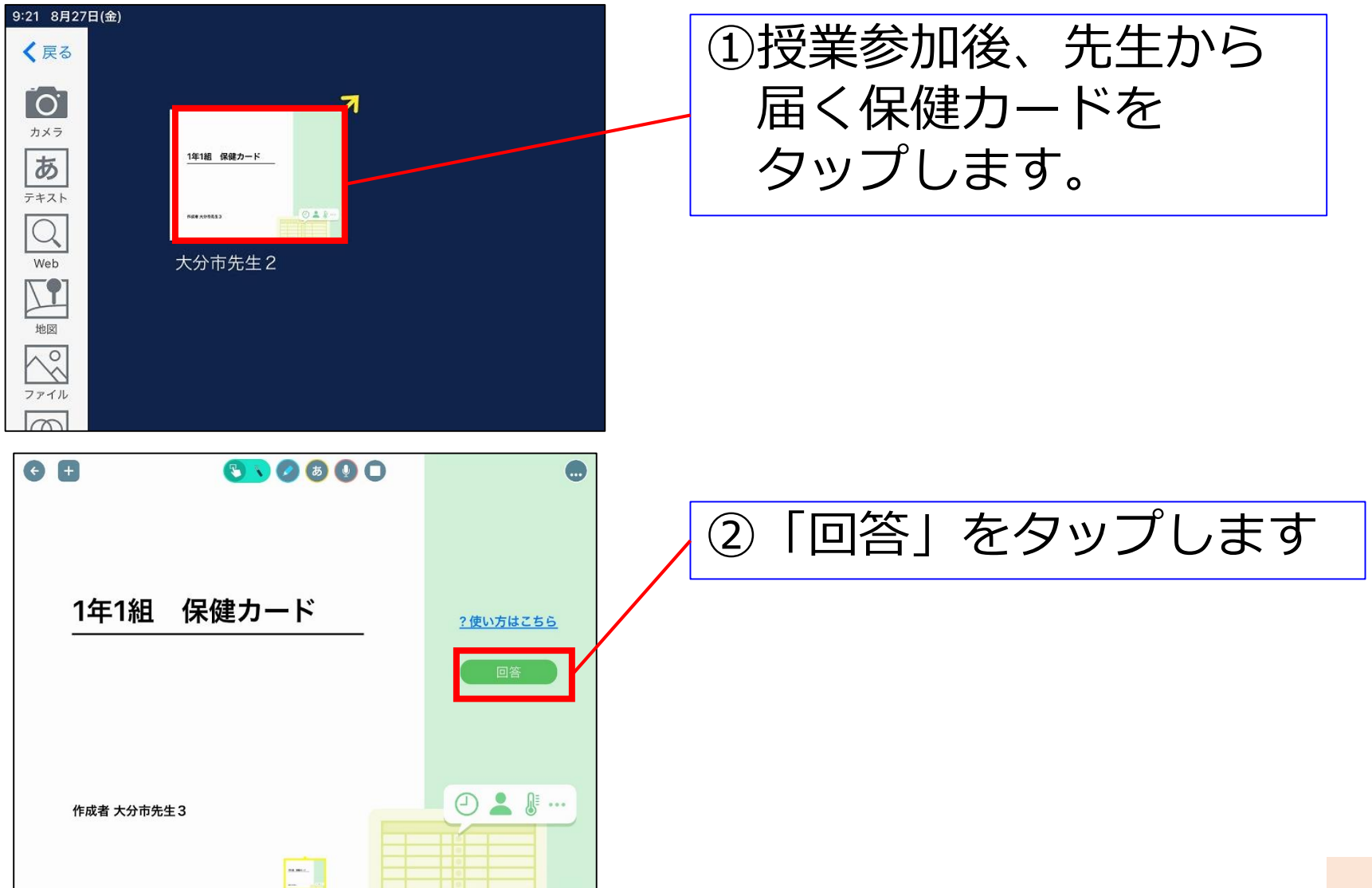

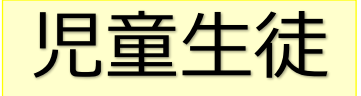

#### 保健カードに入力する②

■毎1組 保健カード

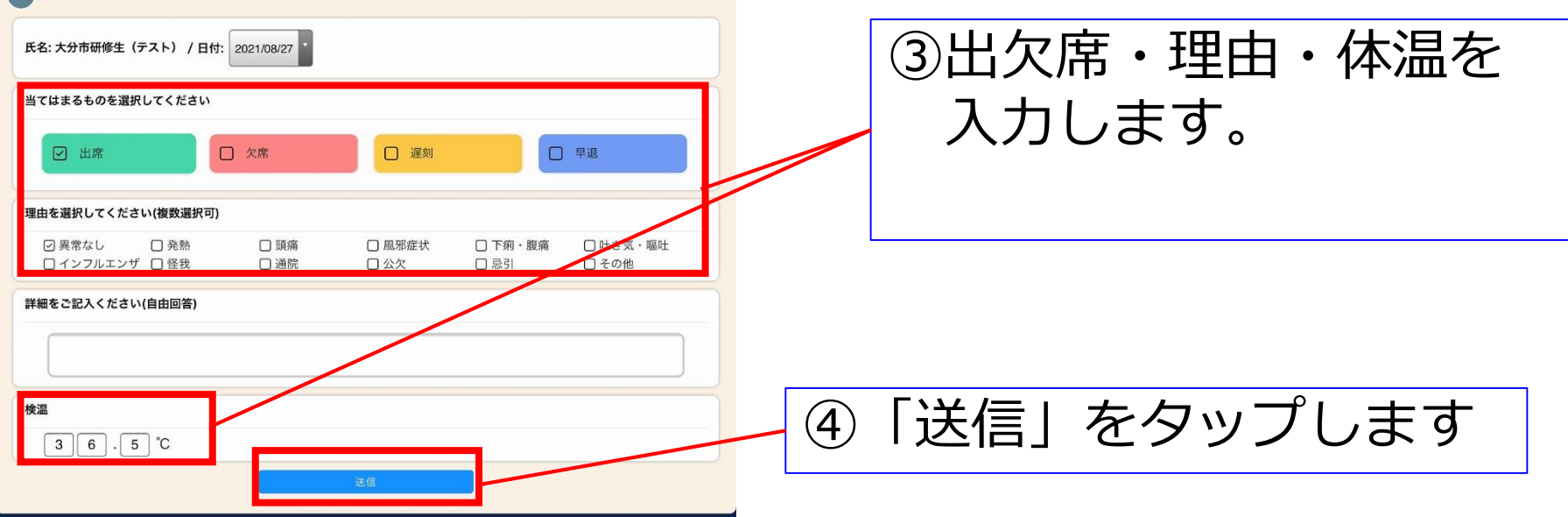

| 以下の内容で送信してよろしいですか? |               |  |  |
|--------------------|---------------|--|--|
| 対象日                | 2021年8月27日(金) |  |  |
| 出欠                 | ● 出席          |  |  |
| 理由                 | 異常なし          |  |  |
| 体温                 | 36.5 ℃        |  |  |
| 詳細                 |               |  |  |
|                    | 閉じる 送信        |  |  |

#### ⑤内容を確認したら 「送信」をタップします

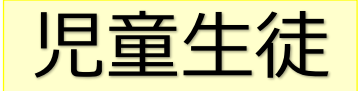

#### 保健カードに入力する③

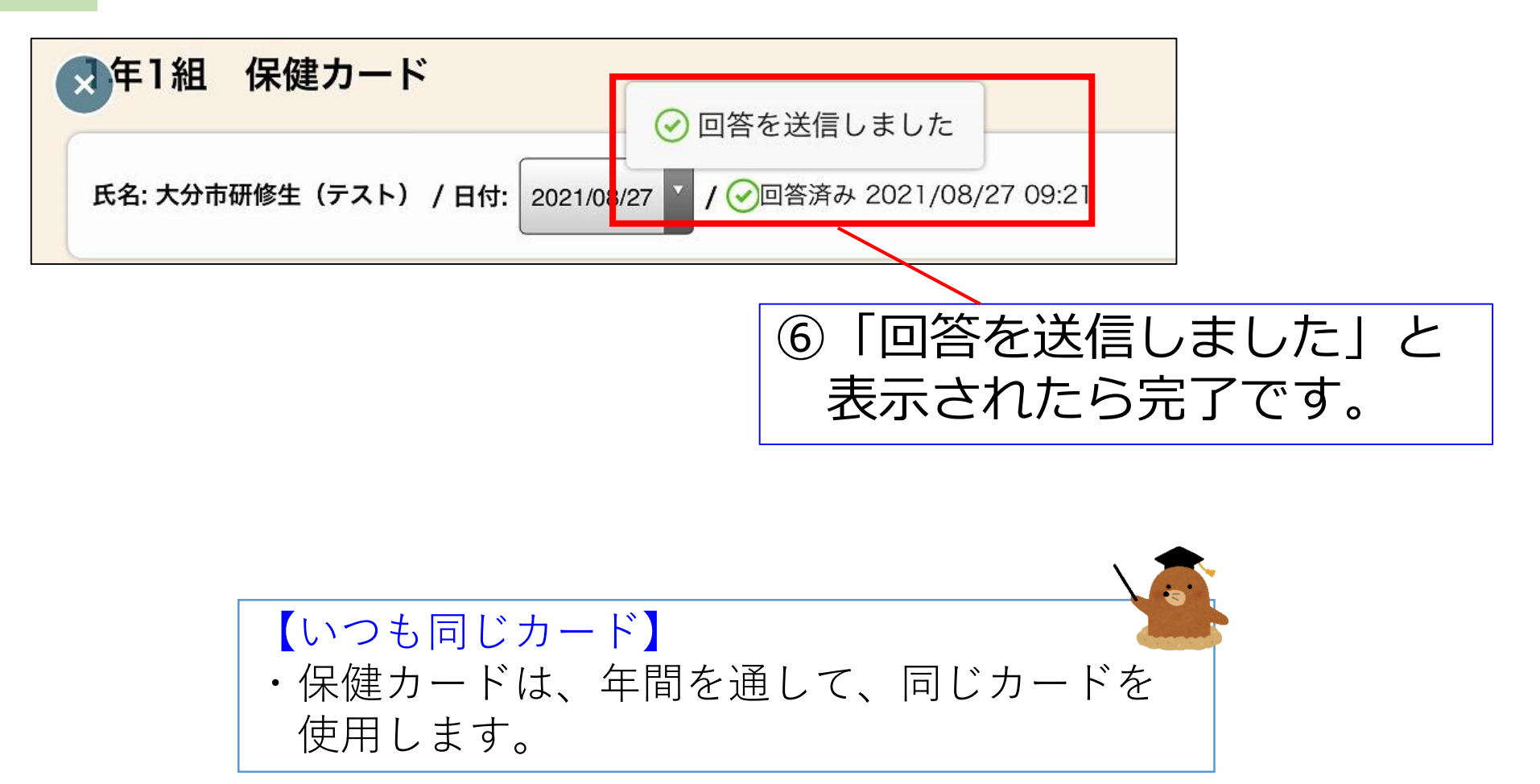

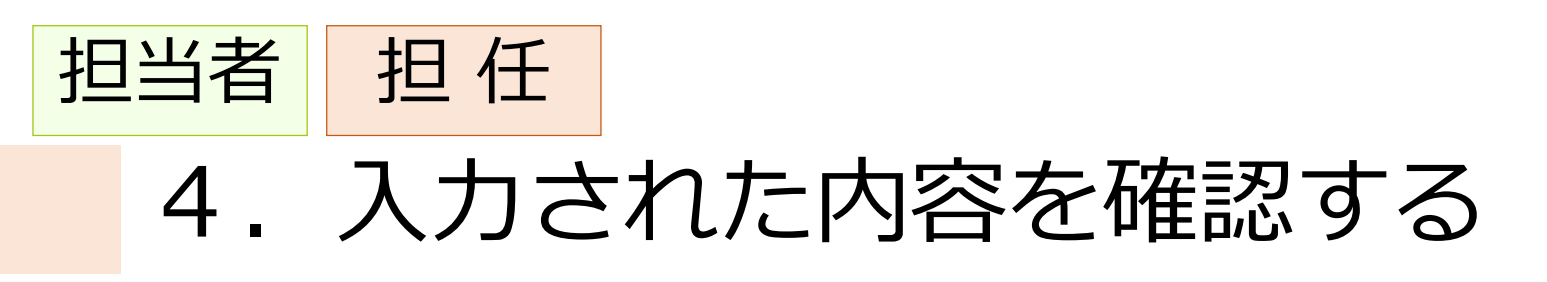

#### 入力内容を確認する①

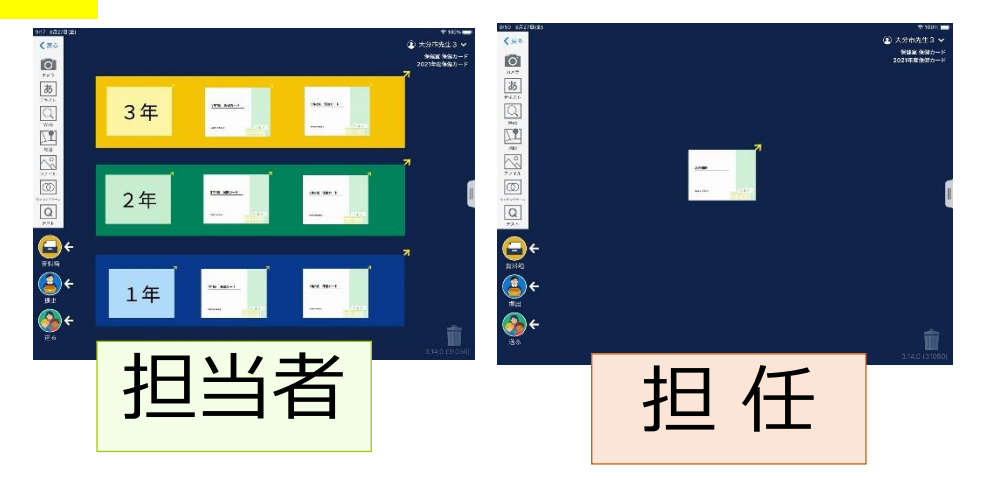

#### ①入力内容を確認する際は 画面上から、確認したい クラスのカードを選んで、 タップします。

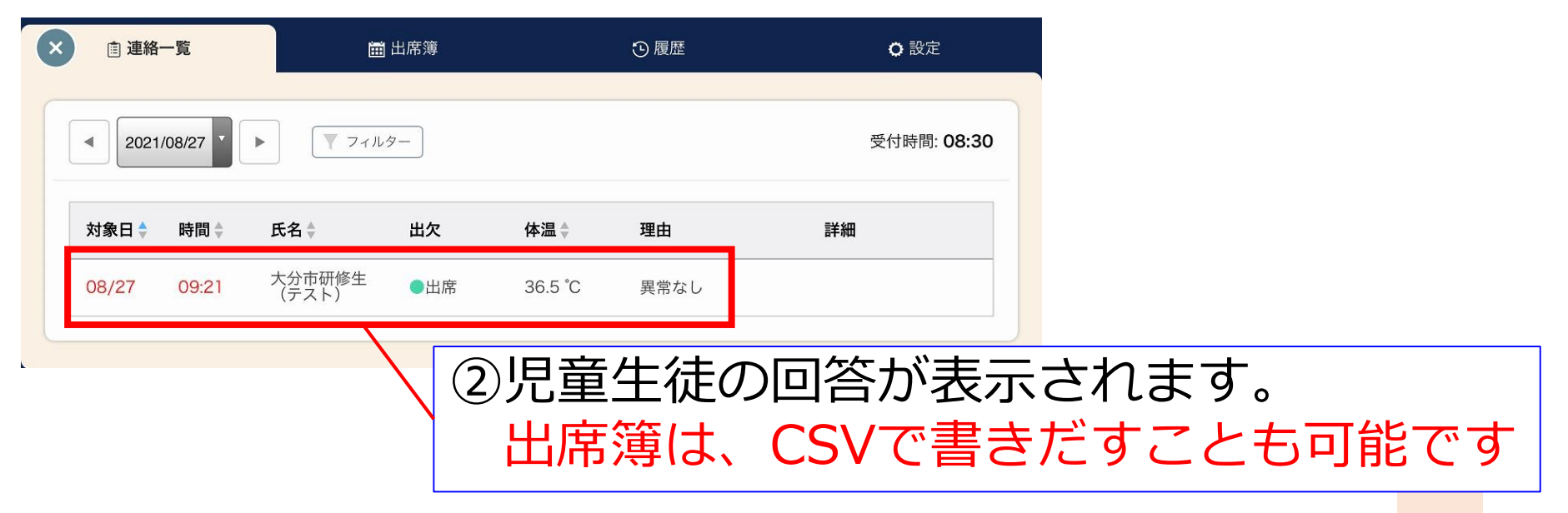